## Návod na objednávání přes internet

## Jak objednávat jídlo online z aplikace webkredit

1. Je nutné mít založený vlastní účet do menzy, a dostatečný kredit na daném účtu.

2. Mít vygenerované přihlašovací údaje na web (tyto údaje vygenerují na každé menze, bufetu, nebo koleji kde je prodejní kasa).

3. Jít na adresu <u>Webkredit</u> a přihlásit se vygenerovaným ID a heslem (viz. bod 2).

4. Po přihlášení se Vám zobrazí stránka aktuálního dne s Vaší aktuální objednávkou, a zůstatkem na účtu.

## 5. Pro objednání na další den používejte tento postup:

1.) V sekci "sestavení jídelníčku" na levé straně obrazovky vyberte správné datum, kdy chcete objednat jídlo.

2.) V sekci "sestavení jídelníčku" na levé straně obrazovky vyberte správnou výdejnu (menzu), na které si chcete jídlo vyzvednout

3.) Poté se Vám zobrazí nabídka aktuálních jídel, která se dají objednat. **Vyberte si jídlo z nabídky**, a **u tlačítka porce zvolte požadovaný počet jídel k objednání**. Potvrďte na pravé straně obrazovky tlačítkem **Potvrdit objednávku**.

4.) Poté se Vám zobrazí objednané jídlo v sekci "objednávky" v dolní části obrazovky. Vždy si zkontrolujte správné datum, číslo objednaného jídla, a správnou výdejnu (menzu)!

Objednat jídlo si můžete vždy do 16 hodin na následující pracovní den. <u>(Pro menzu Šafránkův pavilon je nutné</u> objednat jídlo na následující pracovní den nejdéle do 8:30 hodin v předchozí pracovní den.)

Zrušit objednané jídlo lze v sekci "objednávky" po zaškrtnutí políčka "Stornování" a následným potvrzením tlačítkem "potvrdit změny" v pravé sekci obrazovky dole. Poté jídlo zmizí ze sekce "objednávky".

Zrušit objednávku můžete vždy do 16 hodin předchozího pracovního dne, (<u>Na menze Šafránkův pavilon je</u> zrušení možné pouze do 8:30 hodin v předchozí pracovní den.), když nestihnete zrušit objednané jídlo, je možné ho vložit do burzy jídel. Pokud si v burze jídel nikdo jídlo nevyzvedne, tak propadá cena jídla ve prospěch KaM UK, bez možnosti náhrady. Pokud si jídlo někdo vyzvedne, bude částka připsána na účet, z kterého bylo jídlo objednáno.

6. To je vše, máte objednáno. Dobrou chuť. Objednávat jídla je možné i na 14 dní dopředu.

**Jídlo je možné objednávat přes mobilní aplikaci** Mobilní objednávání Kredit (Android OS) a MobilKredit 2 ( iOs). Návod jak postupovat najdete zde: <u>Objednávání jídel z mobilu</u>